# Multifactor Authentication for EPC and BEARs

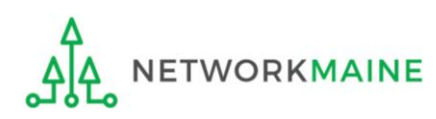

### **Table of Contents**

| Торіс                             | Page |
|-----------------------------------|------|
| The Basics                        | 3    |
| Authenticating MFA                | 9    |
| Modifying Authentication Settings | 22   |
| Logging in After MFA is Set Up    | 35   |
| Using the Dashboard               | 40   |

# The Basics

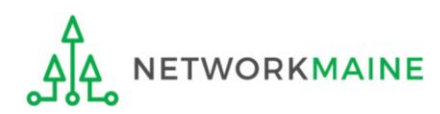

# What is happening?

Beginning July 27, 2020, all EPC and BEAR system users will need to log in using multifactor authentication (MFA).

MFA is a method of authenticating a computer user during the login process by requiring the user to enter two or more separate pieces of information, such as a password known to the user and a code generated and sent to the user to enter on the website in order to gain access.

This process is being implemented to increase the security of Universal Service Fund applications.

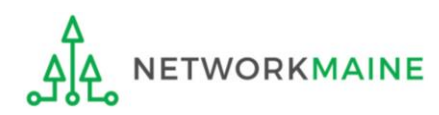

# How do I set up MFA?

The first time you sign in, the system will prompt you to set up MFA for your account by doing the following:

- 1. Go to https://www.usac.org/e-rate/ and click the blue "Sign In" button at the top of the page.
- 2. Click on the blue "Continue" button at the bottom of the instructions page.
- 3. On the next page, click on the "Forgot Password" link.
- 4. Enter your username (your email address) and click "Reset via Email".
- 5. You will be sent an email with a link to reset your password. The link will be good for only one hour. You can click the link or copy and paste it into your browser.
- 6. You will be prompted to create a password, and then re-enter it. Your password must contain at least eight characters and include one lowercase letter, one uppercase letter, one number, and one special character (e.g., !, @, #, \$, %, &, or =). Enter your desired password and click "Reset Password".
- 7. On the next page, confirm the email associated with your account and click "Send Email".
- 8. A verification code will be sent to your email address. The code will be good for only ten minutes. Navigate to your email (don't close your browser) to get the code, then return to your browser window, enter the code in the field provided, and click "Verify".
- 9. You will then go to your dashboard (if you access more than one application) or a pop-up (if you access only one application).

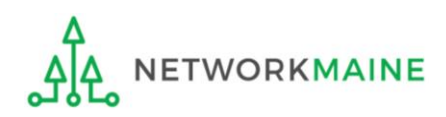

# What is my account username?

If you have an EPC username then that is the email address / username that will be used for the multifactor authentication.

If you <u>only</u> use the BEAR site (and do not have an EPC login), then the email address / username that you use on the online BEAR form will be used for the multifactor authentication.

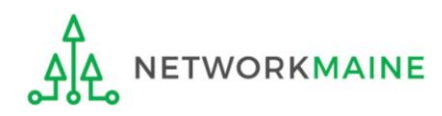

# What accounts are included?

After logging in, you will see the dashboard for USAC's new single portal application (One Portal) if you have credentials for more than one application (for example both an EPC login and a BEAR system login).

If you only have access to one application, then it will be a pop- up for the one you have access to.

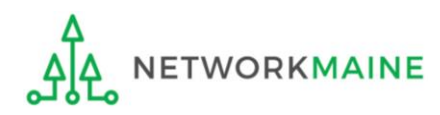

# What happens after MFA is set up?

On subsequent visits, you will receive a one-time code verification codes via either email or text message before you can log in.

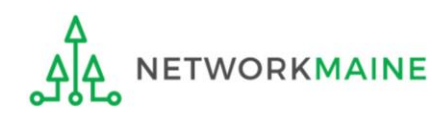

# Authenticating MFA

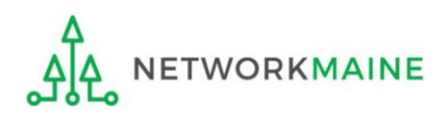

#### 1 Either

(a) Navigate to the EPC Portal at https://portal.usac.org/suite/

#### or

(b) Navigate to https://www.usac.org/e-rate/ and click on the "blue Sign" In button

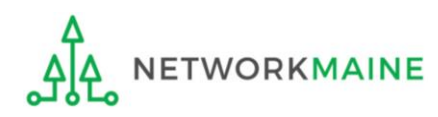

EPC users and BEAR Form filers: If this is your first time logging in to One Portal, please read this information carefully.

USAC has added multifactor authentication (MFA) to increase the security of our Universal Service Fund (USF) IT applications. The first time you sign into an application, the system will prompt you to set up MFA for your account. To do this:

- 1. Click the blue **Continue** button below.
- 2. Click the Forgot Password link.
- 3. Enter your Username (your email address) and click Reset via Email.
- 4. When you receive the email, click the link to create a password. Your password must be at least eight characters long and include one lowercase letter, one uppercase letter, one number, and one special character.
- 5. Accept the system's terms of use and click Sign In.
- 6. On the next page, confirm the email associated with your account and click Send Email.
- 7. Check your email for a verification code.
- 8. Enter the code and click Verify.

After logging in, you will see USAC's new single portal application dashboard if you have access to more than one application. On this page you can access all of the USF applications associated with your log in. This means users no longer have to sign into multiple applications to interact with different USF programs.

From the dashboard, you can visit the "Settings" page to add a cell phone number to your account. This will allow you to receive verification codes via either email or text message when you log in in the future.

To learn more about USAC's MFA and to find a list of all USF IT applications included in the single portal, visit USAC's website. If you cannot access the email associated with your account and need to set up a new log in, please contact your organization's USF administrator. If you need to reset your password, click the "forgot password" link. More detailed instructions are available in this video.

Continue

You will see this One Portal informational screen

2 Scroll to the
 bottom of the page if
 necessary, and click
 on the "Continue"
 button

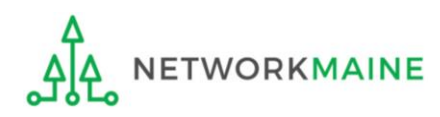

# ③ On the next screen, click on the "Forgot password?" link

| Universal Service<br>Administrative Co. |
|-----------------------------------------|
| Username                                |
| Password                                |
| Forgot password?                        |

You are accessing a portal to Universal Service Administrative Company (USAC) systems used to administer participation in the federal Universal Service programs in compliance with 47 C.F.R. Part 54. Access to the systems is provided solely to USAC-authorized users for USAC-authorized business purposes. By logging in, you represent that you are an authorized user. Use of this system indicates acceptance of the terms and conditions governing the USAC systems. USAC monitors user access and content for compliance with applicable laws and policies. Use of the system may be recorded, read, searched, copied and/or captured and is also subject to audit. Unauthorized use or misuse of this system is strictly prohibited and subject to disciplinary and/or legal action.

#### Click the box to accept

By signing in, I accept the terms and conditions of the USAC system.

Sign In

Don't have an account? Create an account

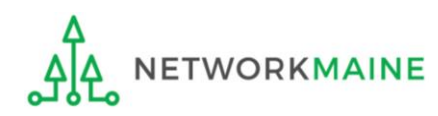

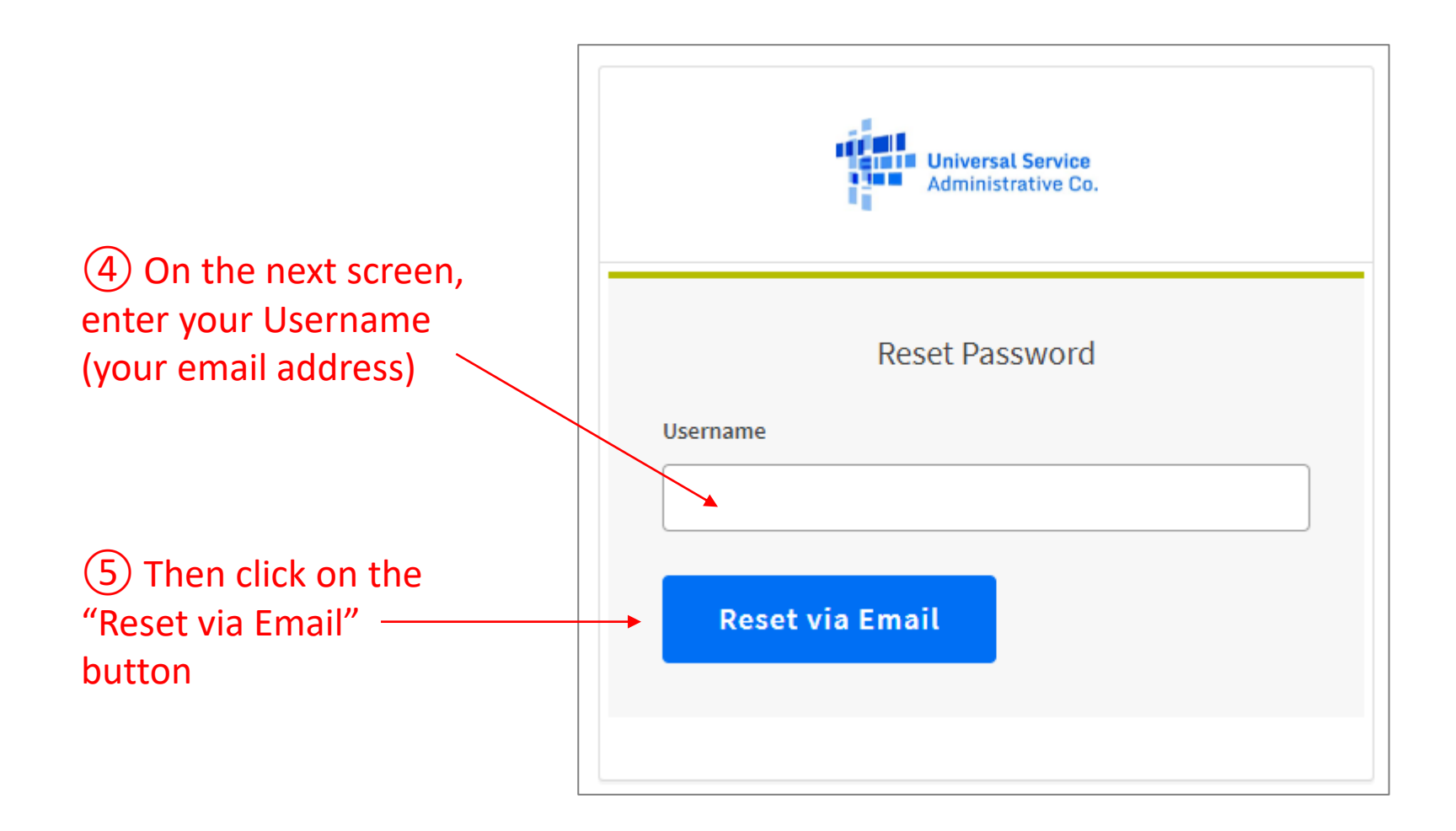

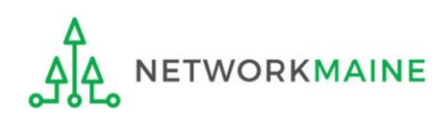

A message will display indicating that you have been sent an email with instructions on resetting your password.

**NOTE:** The link will be good for only one hour.

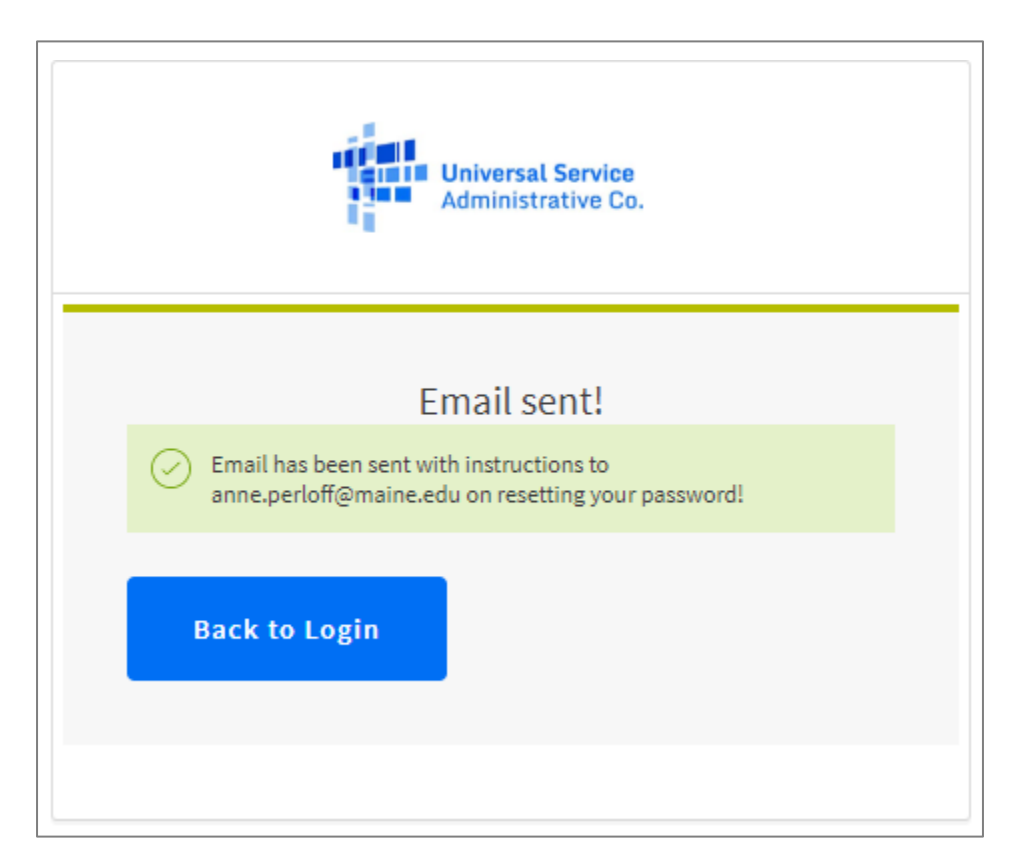

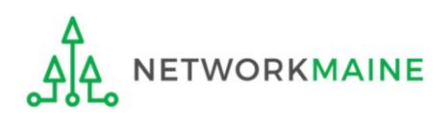

#### 6 Click on the link in your email or copy and paste it into your browser.

| noreply<br>to me 👻 | @usac.org                                                                                                    | 7:09 AM (3 minutes ago)                                                                                                    | 🛧 ĸ Reply 🗄            |
|--------------------|----------------------------------------------------------------------------------------------------|----------------------------------------------------------------------------------------------------|------------------------|
|                    | Universal Service<br>Administrative Co.                                                                                                    |                                                                                                    |                        |
|                    | Hi Perloff, We received a request to reset your<br>reset your password using the following link:<br><u>https://forms.universalservice.org/portal/reset-p</u><br>This link expires in 1 hour.<br>If you did not make this request or experience<br>account, please reference <u>this</u> page to contact<br>This is an automatically generated message. R<br>answered. | USAC account password.<br>password/drpveCojUsu7Yw<br>difficulties in accessing you<br>USAC.<br>Replies are not monitored of | You can<br>poNGza<br>r |
|                    | © 2020, Universal Service Administrative Con                                                                                                    | npany (USAC). All rights reserve                                                                                            | ed.                    |

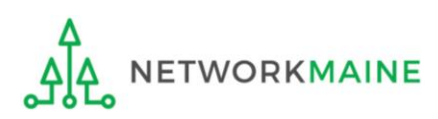

#### 7 Enter your desired password two times

Your password must contain at least eight characters and include one lowercase letter, one uppercase letter, one number, and one special character (e.g., !, @, #, \$, %, &, or =)

Then click on the "Reset password" button

| Password red  | Reset your password    |
|---------------|------------------------|
| towercase, on | your last 8 passwords. |
| New password  | I                      |
|               |                        |
| Repeat passwo | ord                    |
|               |                        |

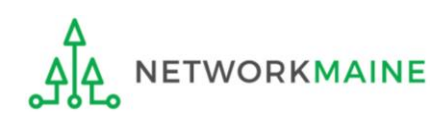

#### 8 On the next page, confirm the email associated with your account is correct (only a portion will be shown) and click on the "Send Email" button

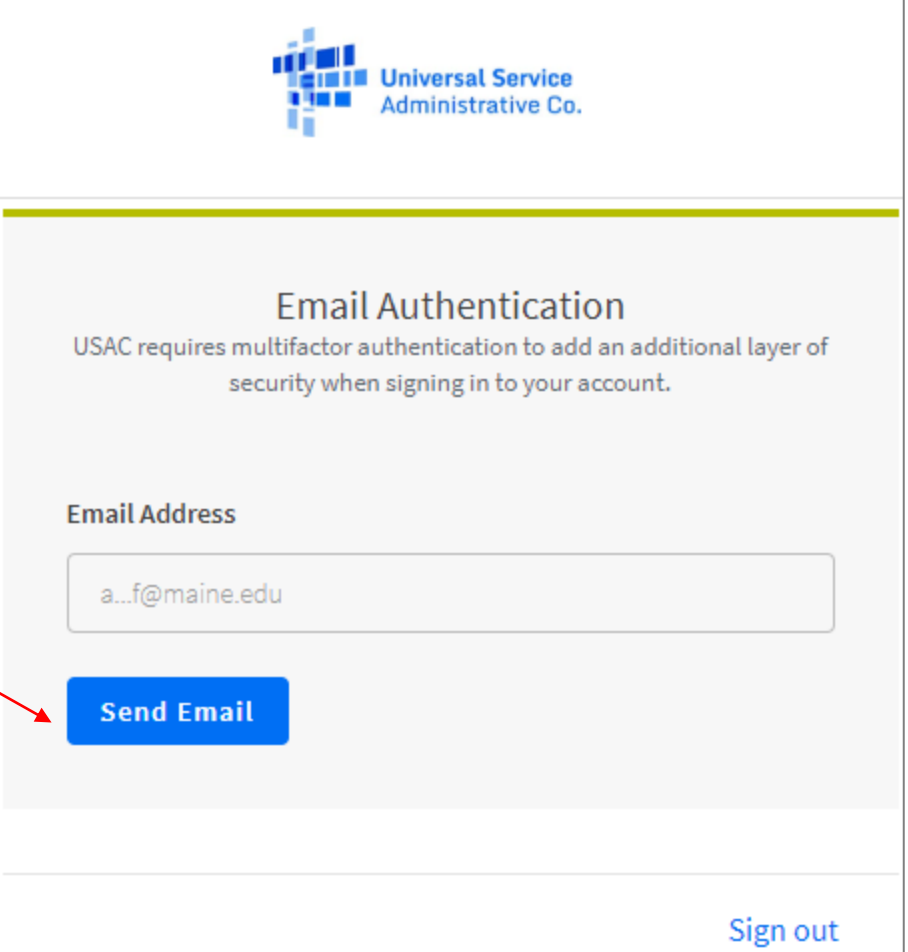

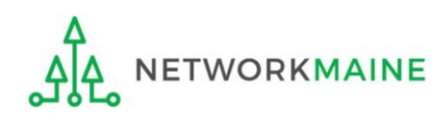

A verification code will be sent to your email address.

**NOTE:** The code will be good for only ten minutes.

| Administrative Co.                                                                                                    |                |
|----------------------------------------------------------------------------------------------------|----------------|
| Email Authentication<br>USAC requires multifactor authentication to add an additi<br>security when signing in to your account. | ional layer of |
| Passcode has been sent to the following email address                                                                          | 1              |
| Email Address af@maine.edu                                                                                                    |                |
| Enter passcode Re-send Email                                                                                                   |                |
| Verify                                                                                                    |                |

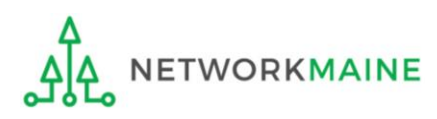

#### 9 Navigate to your email (but don't close your browser) to get the code

| Universal Service Administrative Company (USAC) - Prod - Action Required: One-time verification code             |  |
|----------------------------------------------------------------------------------------------------|--|
| Hi Perloff,                                                                                                    |  |
| You are receiving this email because a request was made for a one-time code that can be used for authentication. |  |
| Please enter the following code for verification:                                                                |  |
| 332744                                                                                                    |  |
| This Token will be valid for 10 minutes.                                                                         |  |
| If you believe you have received this email in error, please reach out to your system administrator.             |  |
| This is an automatically generated message. Replies are not monitored or answered.                               |  |

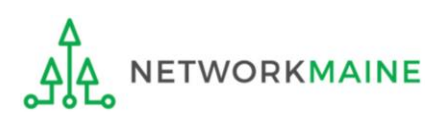

#### 10 Return to your browser window, enter the code in the field provided, and click on the "Verify" button

| Universal Service<br>Administrative Co.                                                                                      |                  |
|----------------------------------------------------------------------------------------------------|------------------|
| Email Authentication<br>USAC requires multifactor authentication to add an addi<br>security when signing in to your account. | itional layer of |
| Passcode has been sent to the following email address                                                                        | ss!              |
| Email Address af@maine.edu                                                                                                   |                  |
| Enter passcode Re-send Email                                                                                                 |                  |
| Verify                                                                                                    | Circu aut        |
|                                                                                                    | Sign out         |

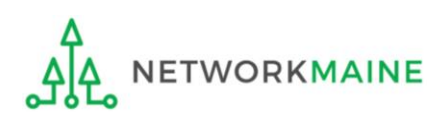

You will then go to your dashboard (if you access more than one application such as both EPc and the BEAR system) or a pop-up (if you access only one application)

| Universal Service<br>Administrative Co. |                                                                                                    | Sign Out                                                     |                                                                                                    |                                                                |
|-----------------------------------------|----------------------------------------------------------------------------------------------------|--------------------------------------------------------------|----------------------------------------------------------------------------------------------------|----------------------------------------------------------------|
| Dashboard                               |                                                                                                    | anne.perloff@maine.edu ∨                                     |                                                                                                    |                                                                |
| 💾 Upcoming Dates                        | Schools and Libraries                                                                                                    | Help?                                                        |                                                                                                    |                                                                |
| No upcoming dates found.                | E-rate Productivity Center (EPC) - E-rate Program<br>participants use the E-rate Productivity Center to manage<br>program processes, receive notifications and to contact<br>customer service.                                                                              | Send us a message<br>Click here<br>Call us<br>(888) 641-8722 |                                                                                                    |                                                                |
|                                         | FCC Form 472 (BEAR) - Applicants file an FCC Form 472<br>(Billed Entity Applicant Reimbursement (BEAR) Form) to<br>request reimbursement from USAC for the discount<br>amount of the eligible products or services that the<br>applicant has received and paid for in full. | Mal                                                          | ke Your Selection                                                                                                    |                                                                |
|                                         | ©2020 Universal Service                                                                                                    | Administrative Co                                            | Select <b>Continue</b> to go to your program's<br>Select <b>Manage My Authentication Setti</b> n<br>your email address or phone number to a | system.<br><b>ngs</b> to update either<br>access your account. |
|                                         |                                                                                                    |                                                              | Manage My Authentication Settings                                                                                                    | Continue                                                       |
|                                         |                                                                                                    |                                                              |                                                                                                    |                                                                |

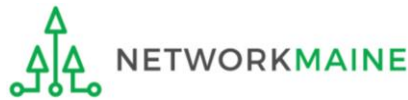

# Modifying Authentication Settings

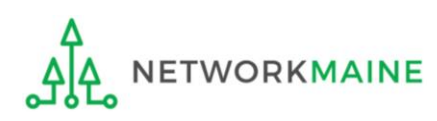

### **Modifying Settings**

# Click on your username in the upper right-hand corner of the dashboard and select "Settings" \

ETWORKMAINE

| Administrative Co.                                                                                                    |                                                                                                    |       | Sign Out                                                                                                    | or click on the<br>"Manage My                                                                        |
|----------------------------------------------------------------------------------------------------|----------------------------------------------------------------------------------------------------|-------|----------------------------------------------------------------------------------------------------|----------------------------------------------------------------------------------------------------|
| Difference of the second second secon | Schools and Libraries<br>E-rate Productivity Center (EPC) - E-rate Program<br>participants use the E-rate Productivity Center to man                                                                                                    | Age + | Help?<br>Send us a message<br>Click here                                                                                                    | Settings" link in<br>the pop-up                                                                      |
|                                                                                                    | FCC Form 472 (BEAR) - Applicants file an FCC<br>(Billed Entity Applicant Reimbursement (BEA<br>request reimbursement from USAC for the dis<br>amount of the eligible products or services th<br>applicant has received and paid for in full. | Ma    | ke Your Selection                                                                                                    |                                                                                                    |
|                                                                                                    |                                                                                                    |       | Select <b>Continue</b> to go to your pr<br>Select <b>Manage My Authenticati</b><br>your email address or phone nur<br>Manage My Authentication Se | rogram's system.<br>In Settings to update either<br>mber to access your account.<br>Ettings Continue |

### **Modifying Settings**

#### Click on the "Edit Profile" button

| count                  |  |
|------------------------|--|
| Personal Information   |  |
| First name             |  |
| Perloff                |  |
| Last name              |  |
| Anne                   |  |
| Okta username          |  |
| anne.perloff@maine.edu |  |
| Primary email          |  |
| anne.perloff@malne.edu |  |
| Secondary email        |  |

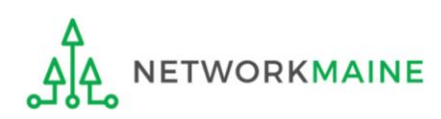

### **Modifying Settings – Account Image**

Select a security image and click on the "Create my Account" button

Welcome to Universal Service Administrative Company (USAC) - Prod, Perloff! Create your Universal Service Administrative Company (USAC) - Prod account

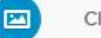

#### Click a picture to choose a security image

Your security image gives you additional assurance that you are logging into Okta, and not a fraudulent website.

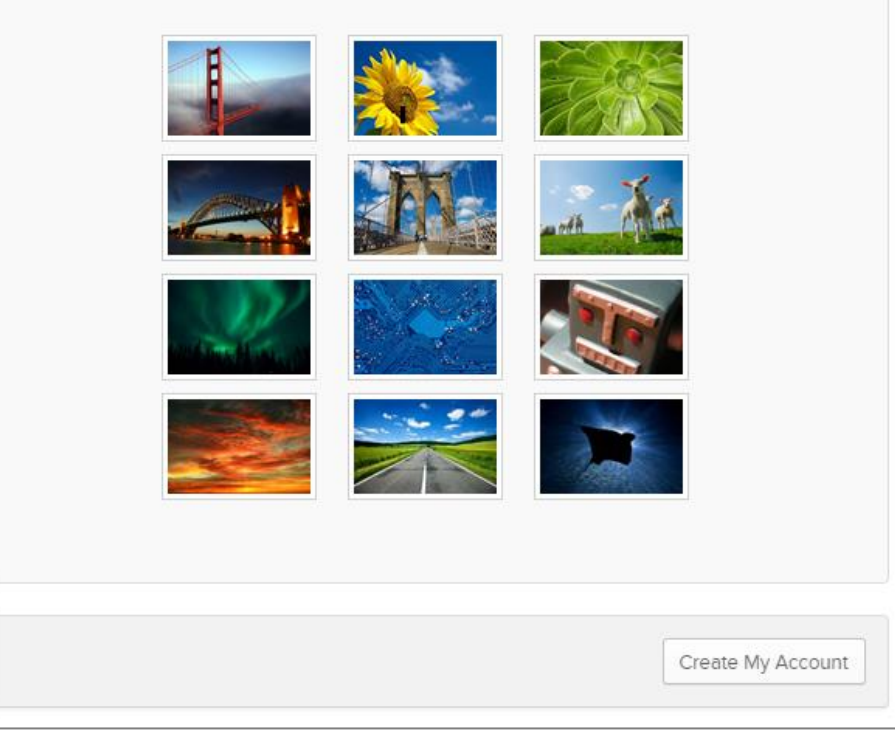

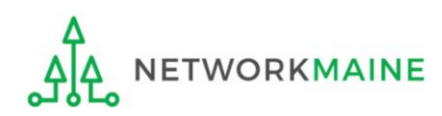

If you prefer to receive verification codes via text message, you can add a mobile phone number to your account. Before beginning, make sure pop-up blockers are disabled in your browser.

Scroll to the "Extra Verification" section of the settings screen and click on the "Setup" button.

| <ul> <li>Extra Verification</li> </ul>                                                   |                        |
|------------------------------------------------------------------------------------------|------------------------|
| Extra verification increases your account security when s<br>other applications you use. | signing in to Okta and |
| Text Message Code                                                                        | 🖋 Setup                |

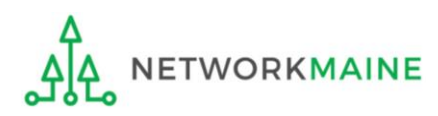

#### Enter your cell phone number and then click on the "Send code" button

| Enter the phone num  | er you'll use to receive codes  | via text message, then cl | lick Send Code to veri |
|----------------------|---------------------------------|---------------------------|------------------------|
| that it works.       |                                 |                           |                        |
|                      |                                 |                           |                        |
| Country              |                                 | _                         |                        |
| United States        | ~                               |                           |                        |
| Select the country w | here your phone is registered.  |                           |                        |
| Phone number         |                                 |                           |                        |
|                      |                                 |                           |                        |
| Enter your number t  | ne way you normally dial it. Do | not add your country co   | de prefix.             |
|                      |                                 |                           |                        |

#### A code will immediately be texted to the number you entered

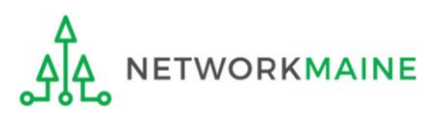

#### Enter the code you received and then click on the "Verify" button

| Set Up Text Messag              | e Verification                                                  | ×         |
|---------------------------------|-----------------------------------------------------------------|-----------|
| Check your phone for th minute. | e passcode and enter it below. Your message should arrive in le | ss than a |
| Enter co                        | vde                                                             | ]         |
| Back                            | 19/110/110/000                                                  | Done      |

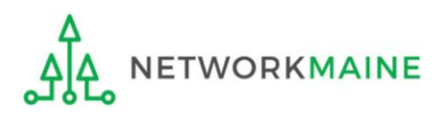

#### Click on the "Done" button

| Set Up Tex   | t Message Verification                                              | ×    |
|--------------|---------------------------------------------------------------------|------|
| Haven't rece | eived a code? Send again.                                           |      |
|              | Enter code                                                          |      |
|              | 223662<br>Verify                                                    |      |
|              | Phone number successfully verified!     Click Done to finish setup. |      |
|              |                                                                     | Done |

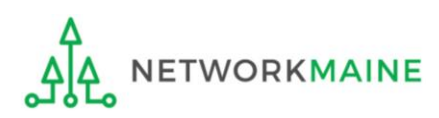

You can also choose to receive verification codes at an email address that is different from your account login username email address and/or include a second email address.

If you update the primary email in the settings, you are only designating the email address to which verification codes will be sent. It will not change the username address you use when you log in.

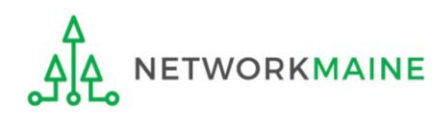

# Scroll to the "Personal Information" section of the settings screen and click on the "Edit" button

| L Personal Information     | Edit |
|----------------------------|------|
|                            |      |
| First name                 |      |
| Anne                       |      |
| Last name                  |      |
| Perloff                    |      |
| Okta username              |      |
| statecoordinator@maine.edu |      |
| Primary email              |      |
| statecoordinator@maine.edu |      |
| Secondary email            |      |
|                            |      |

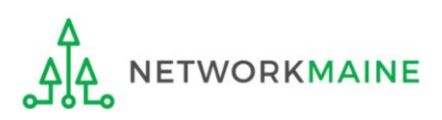

Enter a new primary email address and/or a secondary email address and click on the "Save" button

| Personal Information       | Canc |
|----------------------------|------|
|                            |      |
| First name                 |      |
| Anne                       |      |
| Last name                  |      |
| Perloff                    |      |
| Okta username              |      |
| statecoordinator@maine.edu |      |
| Primary email              |      |
| anne.perloff@maine.edu     |      |
| Secondary email            |      |
|                            |      |
|                            |      |
|                            | Save |
|                            | Save |

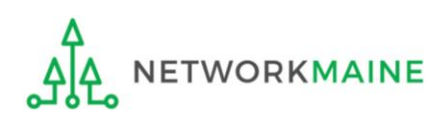

You will need to check your email for a confirmation email and click on the link to confirm the change

| Personal Information     Edit                                                          |
|----------------------------------------------------------------------------------------|
|                                                                                        |
| First name                                                                             |
| Anne                                                                                   |
| Last name<br>Perloff                                                                   |
| Okta username                                                                          |
| statecoordinator@maine.edu                                                             |
| Primary email                                                                          |
| statecoordinator@maine.edu                                                             |
| Check the email sent to anne.perloff@maine.edu to confirm it as your primary<br>email. |
| I didn't request this change                                                           |
| Secondary email                                                                        |
|                                                                                        |

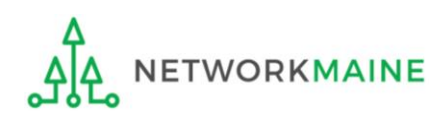

### **Modifying Settings**

#### Click on the USAC logo in the banner to return to the dashboard or popup

| Universal Service<br>Administrative Co. | Sign Out                                                                        |
|-----------------------------------------|---------------------------------------------------------------------------------|
| Settings                                | statecoordinator@maine.edu 🗸                                                    |
|                                         | Account                                                                         |
|                                         | Personal Information     Edit                                                   |
|                                         | Anne Last name Perloff Okta urorpamo                                            |
|                                         | statecoordinator@maine.edu       Primary email       statecoordinator@maine.edu |

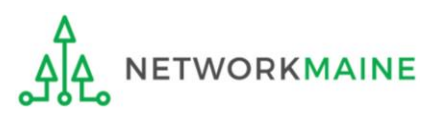

# Logging in After MFA is Set Up

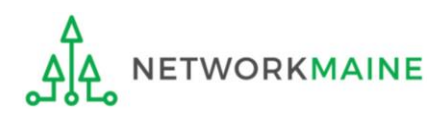

#### 1 Either

(a) Navigate to the EPC Portal at https://portal.usac.org/suite/

#### or

(b) Navigate to https://www.usac.org/e-rate/ and click on the "blue Sign" In button

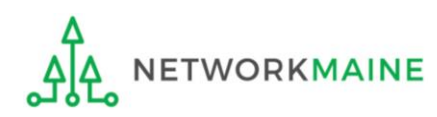

EPC users and BEAR Form filers: If this is your first time logging in to One Portal, please read this information carefully.

USAC has added multifactor authentication (MFA) to increase the security of our Universal Service Fund (USF) IT applications. The first time you sign into an application, the system will prompt you to set up MFA for your account. To do this:

- 1. Click the blue **Continue** button below.
- 2. Click the Forgot Password link.
- 3. Enter your Username (your email address) and click Reset via Email.
- 4. When you receive the email, click the link to create a password. Your password must be at least eight characters long and include one lowercase letter, one uppercase letter, one number, and one special character.
- 5. Accept the system's terms of use and click Sign In.
- 6. On the next page, confirm the email associated with your account and click Send Email.
- 7. Check your email for a verification code.
- 8. Enter the code and click Verify.

After logging in, you will see USAC's new single portal application dashboard if you have access to more than one application. On this page you can access all of the USF applications associated with your log in. This means users no longer have to sign into multiple applications to interact with different USF programs.

From the dashboard, you can visit the "Settings" page to add a cell phone number to your account. This will allow you to receive verification codes via either email or text message when you log in in the future.

To learn more about USAC's MFA and to find a list of all USF IT applications included in the single portal, visit USAC's website. If you cannot access the email associated with your account and need to set up a new log in, please contact your organization's USF administrator. If you need to reset your password, click the "forgot password" link. More detailed instructions are available in this video.

Continue

You will see this One Portal informational screen

2 Scroll to the
 bottom of the page if
 necessary, and click
 on the "Continue"
 button

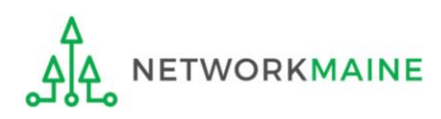

|          | Universal Service<br>Administrative Co. |  |
|----------|-----------------------------------------|--|
| Username |                                         |  |
| Password |                                         |  |

Enter your username and One Portal password, click the box to accept the system's terms of use and then click on the "Sign In" button to proceed

#### Forgot password?

You are accessing a portal to Universal Service Administrative Company (USAC) systems used to administer participation in the federal Universal Service programs in compliance with 47 C.F.R. Part 54. Access to the systems is provided solely to USAC-authorized users for USAC-authorized business purposes. By logging in, you represent that you are an authorized user. Use of this system indicates acceptance of the terms and conditions governing the USAC systems. USAC monitors user access and content for compliance with applicable laws and policies. Use of the system may be recorded, read, searched, copied and/or captured and is also subject to audit. Unauthorized use or misuse of this system is strictly prohibited and subject to disciplinary and/or legal action.

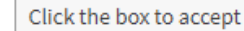

By signing in, I accept the terms and conditions of the USAC system.

Sign In

Don't have an account? Create an account

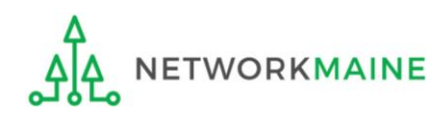

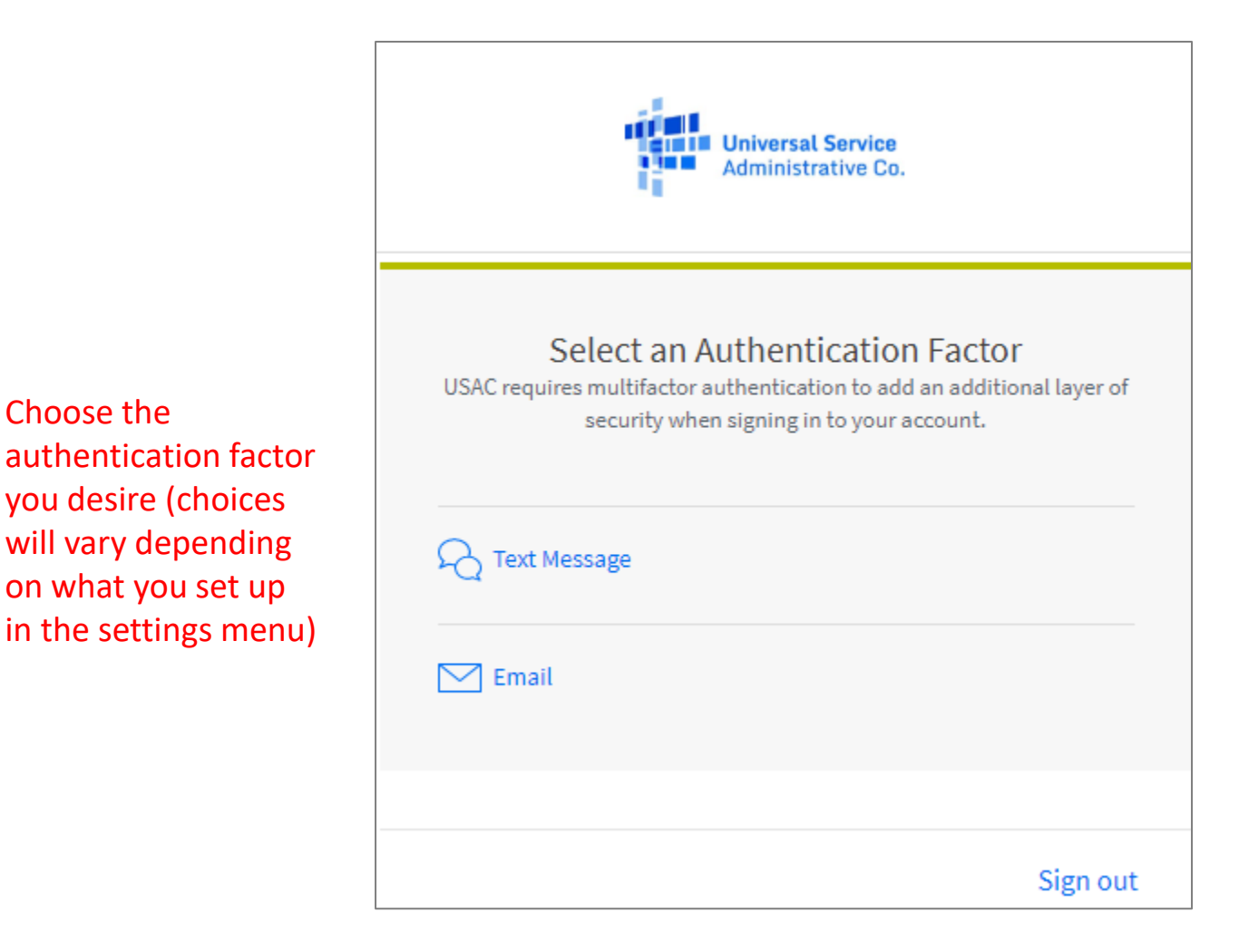

ETWORKMAINE

Choose the

you desire (choices will vary depending

on what you set up

Check your email or phone for a verification code and enter it to proceed

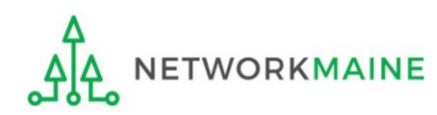

# Using the Dashboard

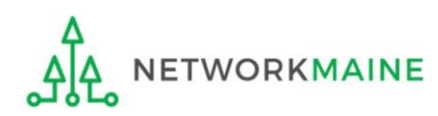

#### Click on an application block to go to that application

#### **Universal Service** Sign Out Administrative Co. anne.perloff@maine.edu 🗸 Dashboard 🗂 Upcoming Dates Schools and Libraries Help? $\sim$ No upcoming dates found. Send us a message E-rate Productivity Center (EPC) - E-rate Program Click here participants use the E-rate Productivity Center to manage program processes, receive notifications and to contact Call us customer service. (888) 641-8722 FCC Form 472 (BEAR) - Applicants file an FCC Form 472 (Billed Entity Applicant Reimbursement (BEAR) Form) to request reimbursement from USAC for the discount amount of the eligible products or services that the applicant has received and paid for in full. ©2020 Universal Service Administrative Company. All rights reserved.

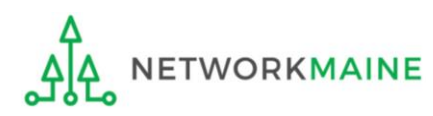

Dashboard

#### Dashboard

You will be taken to either the EPC Landing Page or the BEAR login screen depending on which application block you clicked on

When you are done, don't forget to sign out of both the application (EPC or BEARs) and One Portal

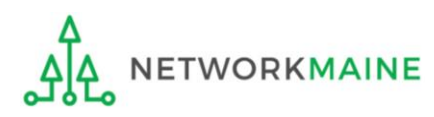